# 🔎 某局点使用windows自带客户端进行有线802.1X认证失败案例

iMC 潘韬略 2020-03-13 发表

| 组网及说明                                                                                                    |
|----------------------------------------------------------------------------------------------------|
| 不涉及                                                                                                    |
| 问题描述                                                                                                    |
| 现场使用做有线802.1X认证,发现使用iNode客户端可以认证成功,但是使用windows自带客户端认证<br>失败。                                               |
| 过程分析                                                                                                    |
| 1、使用windows自带客户端进行认证时,查看iMC后台日志记录:[ERR];[6936];EAP;EapTIsAuth.reGenContxt:certificate file does not exist. |

故怀疑现场没有配置证书。

| 2937 %% 2020-03-13 12:30:26.250 ; [LDBG] ; [6936] ; EAP<br>2938 %% 2020-03-13 12:30:26.250 ; [LDBG] ; [6936] ; EAP                                                              | , septismuth hit: mark.<br>; BapTisAuth.reGenContxt: current ssl index is 0 with tls=mode 0.<br>: BanTisAuth.reGenContxt.centificate file tune is FRM                                                                                        |
|----------------------------------------------------------------------------------------------------|----------------------------------------------------------------------------------------------------|
| 2005 WW 2020-03-13 12:30:26.265 [ERR] ; [6036] ; EAP ;                                                                                                    | BapTisAuth.mcGenContwt: certificate file does not exist.                                                                                                    |
| 2941 WW 2020-03-13 12:30:26.265 ; [ERR] ; [6936] ; EAP ;                                                                                                    | EapProc. typeSelect: can't load instance for type 25.                                                                                                    |
| 2942 WM 2020-03-13 12:30:26.265 ; [VAN] ; [6936] ; EAP ;<br>2943 WM 2020-03-13 12:30:26.265 ; [ERR] ; [6936] ; EAP ;<br>2944 WM 2020-03-13 12:30:26.265 ; [LDBC] : [6936] ; EAP | ; captroc.auth: typeSelect returns 1 with ErrCode 0.<br>capTsk.sv: calling auth failed, process request failed or request invalid, simply reject.<br>:Bod@0214: 3 : 285746a607784dc76b58b5flba4fdd42 : capTsk.sv: Send packet to:192.168.0.3 |
| 2945 Code = 3 ID = 219<br>2946                                                                                                    |                                                                                                    |
| 2947 W% 2020-03-13 12:30:26.265 ; [LDBC] ; [6936] ; EAP                                                                                                    | ; eapTsk.sv: Send packet to:192.168.0.3                                                                                                    |
| 2949 03 DB 00 2C B1 16 68 2C 78 86 E1 C5 D8 97 DC 5B                                                                                                    |                                                                                                    |
| 2950 16 EE 75 3F 4F 06 04 02 00 04 50 12 6E 53 FA 4E<br>2951 DE 35 94 3D 0B C1 03 BE 07 D1 41 1D                                                                                |                                                                                                    |

2、远程查看现场环境配置,发现接入策略中的首选EAP类型选择的是EAP-MD5,选择该认证类型时, iNode是可以支持的,但是windows自带客户端不支持该类型,只能使用PEAP或者TLS;故需要修 改iMC的接入策略首选EAP类型为EAP-PEAP,子类型为MSCHAPv2,并导入iMC预置证书后可以认 证成功。(注:此时设备上认证类型需要选为EAP)

### 解决方法

- 现场参考上述调整iMC配置即可。
- 1、修改iMC的接入策略首选EAP类型为EAP-PEAP, 子类型为MSCHAPv2;

| HBC Intelligent<br>Management Center |   | 首页           | 92B                | 用户       | 445       | 69 | 报表 | 系统管理 |              |            | ۹ * 🖈 |   | 💧 Sbw 🗸 |
|--------------------------------------|---|--------------|--------------------|----------|-----------|----|----|------|--------------|------------|-------|---|---------|
| 用户管理                                 | 6 | 1. 用户 > 接入策制 | <b>信理 &gt; </b> 接入 | 黄疸管理 > 1 | 助接入策略     |    |    |      |              |            |       |   |         |
| · 接入用户管理 >                           |   | 基本信息         |                    |          |           |    |    |      |              |            |       |   |         |
| 访客管理                                 | н |              |                    | _        |           |    | -  |      |              |            |       |   |         |
| 终端管理                                 | L | 接入策略名 *      |                    | 有线80     | 2.1X      |    |    |      |              |            |       |   |         |
| 用户接入日志                               | L | 业务分组*        | 1                  | 未分组      |           |    |    |      |              |            |       |   |         |
| 接入策略管理 ~                             | L | 描述           |                    | 使用W      | indows自带有 | 户端 |    |      |              |            |       |   |         |
| 22 快速入门                              |   | 1812/ILM     |                    |          |           |    |    |      |              |            |       |   |         |
| 9. 接入服务管理                            | 1 |              |                    |          |           |    |    |      |              |            |       |   |         |
| U. 接入策略管理                            |   | 接入时段         |                    |          | 无         |    |    | •    | 分配IP地址       | 20         |       | - |         |
| <ul> <li>接入条件管理</li> </ul>           |   | 下行遗率(Kbps)   | E.                 |          |           |    |    |      | 上行速率(Kbps)   |            |       |   |         |
| <ul> <li>接入设备管理</li> </ul>           | L | 优先级          |                    |          |           |    |    |      | 下发用户组        |            |       | 3 |         |
| ▶ LDAP业务管理                           |   | 首选EAP类型      |                    |          | EAP-PEA   | ,  |    | -    | 子英型          | EAP-MSCHAP | 2     | • |         |
| <ul> <li>Portal服务管理</li> </ul>       |   | EAP自协商       |                    |          | 启用        |    |    | •    | 单次最大在线时长(分钟) |            |       | 1 |         |
| ▼ 业务参数配置                             |   | 下发地址地        |                    |          |           |    |    |      | 下发VLAN       |            |       |   |         |
| 15 系统範囲                              |   | 下发User F     | Profile            |          |           |    |    |      | 下发VSI名称      |            |       |   |         |
| <b>23</b> 证书配册                       |   | 下发ACL        |                    |          |           |    |    |      |              |            |       |   |         |
| 1. 有些资料级 1. 有能终端有户端升级                |   | 高线检查时长(/)    | NBJ)               |          |           |    |    | 1    | 认证密码方式       | 帐号密码       | ,     | • |         |

## 2、导入iMC预置证书;

| HBC Intelligent<br>Management Center |     | 前页           | 97 <b>2</b>   | 用户             | 468          | 48            | 18W     | 系统管理                                                          | (. saza    | ۹) ۲       | ★ в      | 🎒 Sbw 👻     |
|--------------------------------------|-----|--------------|---------------|----------------|--------------|---------------|---------|---------------------------------------------------------------|------------|------------|----------|-------------|
| 用户管理                                 | 2   | 100 用户 > 接入策 | 略管理 > 业务      | ) < 聖法法令       | Z-15 MR.SR   |               |         |                                                               |            |            |          | <b>⑦ 帮助</b> |
| 接入用户管理                               | 5   |              | -             |                | _            |               |         |                                                               |            |            |          |             |
| 访察管理                                 | >   | 证书文件校验       | 已导入证书         | 始 早入           | 的资产书         |               |         |                                                               |            |            |          |             |
| 终端管理                                 | >   | ♥提示          |               |                | 1            |               |         |                                                               |            |            |          |             |
| 用户接入日志                               | >   | 同一种类型        | 的服务器证书。       | <b>R能上传一</b> 个 |              |               |         |                                                               |            |            |          |             |
| 接入策略管理                               | ~   | _            |               |                |              |               |         |                                                               |            |            |          |             |
| 12 快速入门                              | 1   | 根证书配置        | 服务器证          | BALER          |              |               |         |                                                               |            |            |          |             |
| 9. 接入服务管理                            | 1   | 导入EAP根       | 证书 导入W        | /API根征书        | ¥            |               |         |                                                               |            |            |          |             |
| 10. 接入策略管理                           | 1   |              |               |                |              |               |         |                                                               |            |            |          | _           |
| <ul> <li>接入条件管理</li> </ul>           | 1   | 創发者 ≎        |               |                |              |               | ±       | 題 0                                                           | 奥型 ≎       |            | 动作       |             |
| AN 1 10 M 10 M                       | - 1 | CN=VeriSi    | gn Class 3 Pu | blic Primary   | Certificatio | n Authority - | G5,O CI | N=Symantec Class 3 Secure Server CA - G4,OU=Symantec 1        | rust EAP模记 | E#6        | D. 19. 1 | 9. E.       |
| 112人民國國法                             | 1   | CN=VeriSi    | gn Class 3 Pu | blic Primary   | Certificatio | n Authority - | G5,0 CI | N=VeriSign Class 3 Public Primary Certification Authority - 0 | iS, EAP機管  | [书         | 0.00     | 4 B.        |
| ◆ LDAP型务管理                           | - 1 |              |               |                |              |               |         |                                                               |            |            |          |             |
| <ul> <li>Portal服务管理</li> </ul>       |     |              |               |                |              |               |         |                                                               |            |            |          |             |
| ▼ 业务参数配置                             |     |              |               |                |              |               |         |                                                               |            |            |          |             |
| き 系統配置                               |     |              |               |                |              |               |         |                                                               |            |            |          |             |
| 18 证书和盟                              |     |              |               |                |              |               |         |                                                               |            |            |          |             |
| 合: 客户纳升级                             |     |              |               |                |              |               |         |                                                               |            |            |          |             |
| 2: 智能转换客户统升级                         |     |              |               |                |              |               |         |                                                               |            |            |          |             |
| · 单点登录配置                             |     |              |               |                |              |               |         |                                                               | 3          | 骸活 Windows |          |             |
| &* 彩动和型型工士动                          |     |              |               |                |              |               |         |                                                               |            |            | 病"以識活 V  | Vindows,    |

【附】

WIN7系统使用自带软件进行有线802.1X认证时的配置方法

### 前提条件

选择"开始 > 控制面板",依次单击"管理工具"和"服务",确认"Extensible Authentication Protocol"和"Wir

ed AutoConfig"两个服务的"启动类型"为"目动","状态"为"已启动"。

## 操作步骤

1、选择"开始 > 控制面板"。

2、在"控制面板"选择"网络和Internet > 网络和共享中心"(控制面板的"查看方式"选择"类别"时可显示" 网络和Internet")。

3、单击本地连接,选择"属性"。

4、在"身份验证"页签,选中"启用IEEE802.1X身份验证","选择网络身份验证方法"选择"PEAP"。单击" 设置"。

| 🔋 小网 雇性 📉 📉                                                                                                    |
|----------------------------------------------------------------------------------------------------|
| 网络 身份验证 共享                                                                                                    |
| <ul> <li>选择此法项,以便为此以太网适配器提供已验证的网络<br/>访问权限。</li> <li>☑ 启用 IEEE 802.1X 身份验证 (0)</li> <li>选择网络身份验证方法 (0):</li> <li>Microsoft: 受保护的 EAP (PEAP) →</li> <li>☑ 每次發录时记住此注接的賃据 (B)</li> </ul> |
| ☑ 回滚到未经授权的网络访问 (7)                                                                                                    |
| 其他设置 0)                                                                                                    |
|                                                                                                    |
| 确定 取消                                                                                                    |

5、取消选中"验证服务器证书","选择身份验证方法"选择"安全密码 (EAP-MSCHAP v2)",并在右侧单击"配置"。

| 受保护的 EAP 属性                                                                                                    |
|----------------------------------------------------------------------------------------------------|
| 当连接时:<br>□ 验证服务器证书 (V)<br>□ 连接到这些服务器 (0):                                                                                                    |
| 受信任的根证书颁发机构 (B):<br>Baltimore CyberTrust Root<br>Class 3 Public Primary Certification Authority<br>DigiCert High Assurance EV Root CA<br>Entrust. net Certification Authority (2048)<br>Equifax Secure Certificate Authority<br>GeoTrust Global CA<br>GTE CyberTrust Global Root<br>イ Ⅲ<br>不提示用户验证新服务器或受信任的证书授权机构 (P)。 |
| 法择身份验证方法(5):<br>安全密码(CAP-MSCHAP v2) 		 ■ 配置(C)<br>♥ 启用快速重新连接(P)<br>□ 强制执行网络访问保护(0)<br>□ 如果服务器未提供加密绑定的 TLV 则断开连接(0)<br>■ 启用标识隐私(1)                                                                                                    |

6、取消选中"自动使用 Windows 登录名和密码",单击"确定"。

| EAP MSCHAPv2 属性            |
|----------------------------|
| 当连接时:                      |
| □ 自动使用 Windows 登录名和密码(以及域, |
| □ 如果有的话) (A)。              |
| 确定取消                       |
|                            |

说明:如果操作系统使用AD域帐号登录,并且用来进行802.1X认证的用户名和密码也是使用的登录操作系统的域帐号和密码,则勾选"自动使用Windows登录名和密码"。

7、等待Windows弹出认证框,即可输入用户名和密码进行认证。